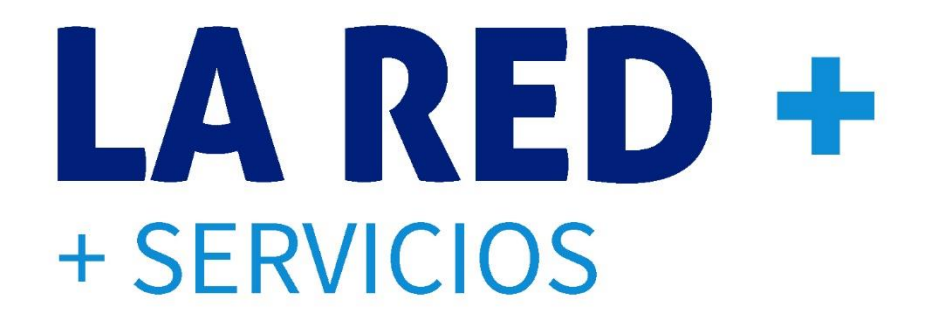

## **REPORTE DE PAGOS DESDE PUNTO DE VENTA**

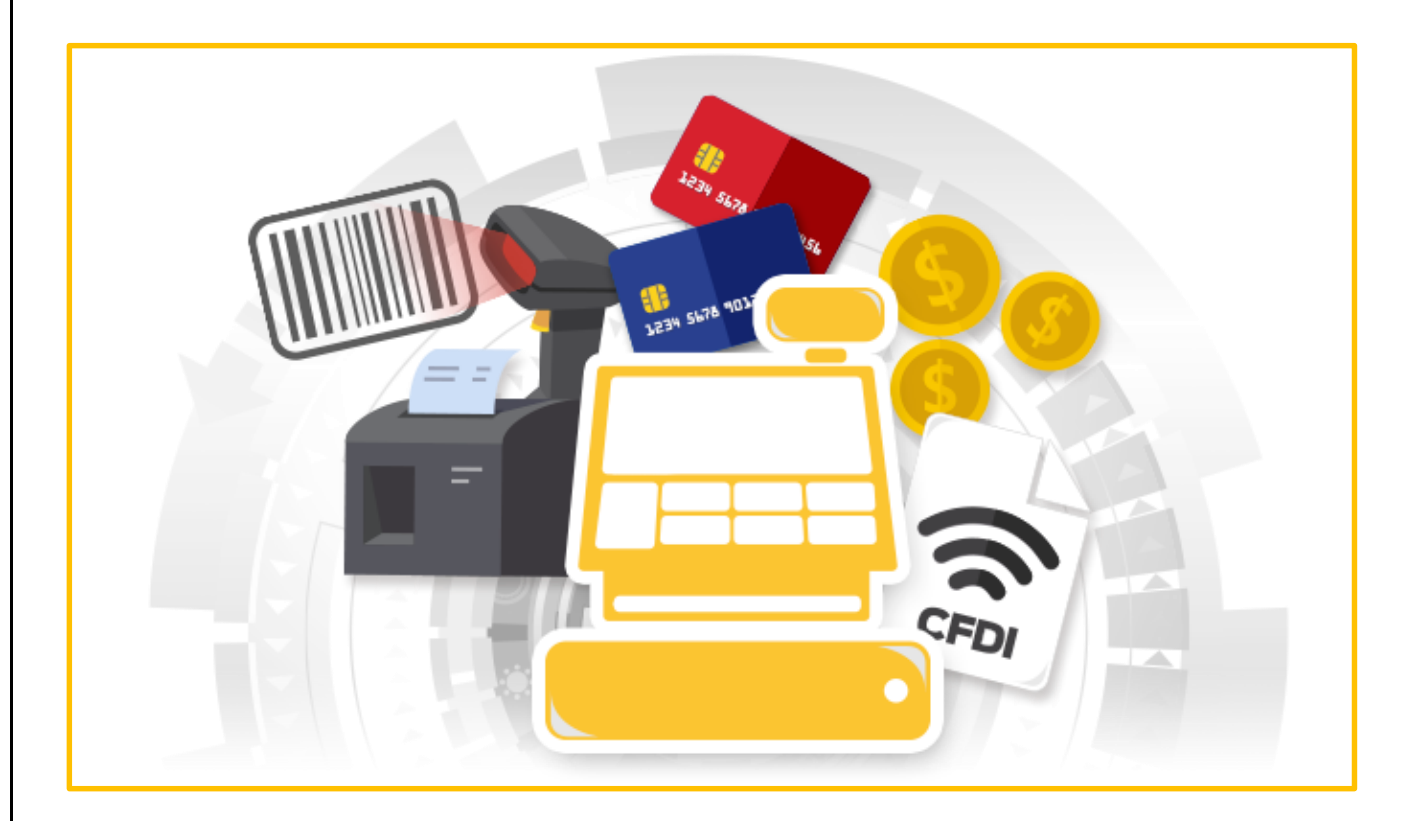

Página 1 de 17

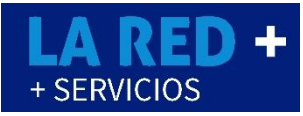

## INDICE

|                                                 | 3  |
|-------------------------------------------------|----|
| Cuentas bancarias disponibles para el depósito. | 4  |
| Condiciones de reporte de pago                  | 5  |
| Pasos para reportar depósito                    | 6  |
| REPORTAR PAGO                                   | 7  |
| Reportar Pago – CEDIX VIRTUAL                   | 7  |
| Reportar Pago – APLICACIÓN WEB                  | 8  |
| Reportar Pago – APLICACIÓN ANDROID              | 9  |
| Reportar Pago – KIT CAJA                        | 10 |
| Reportar Pago – ELEVENTA                        | 11 |
| Reportar Pago – MR TIENDA                       | 12 |
| Reportar Pago – MICROSIP                        |    |
| Reportar Pago – DESS MEXICO                     | 14 |
| Reportar Pago – COMPUCAJA                       | 15 |
| Reportar Pago – eABARROTES                      | 16 |
| Reportar Pago – PAC-PC                          | 17 |

#### INTRODUCCION

Este manual de **LA RED+** le ofrece a usted la información para reportar sus depósitos bancarios dirigidos a saldo para **Recargas** o **Pago de Servicios** en nuestra aplicación **Cedix Virtual** o Integración de Punto de venta que usted utilice:

- ✓ Eleventa
- ✓ Mr. Tienda
- ✓ Sicar

- ✓ Dess
- México ✓ Microsip
- ✓ eAbarrotes
- En cualquiera de las formas de pago disponible:
  - ✓ Efectivo
- Transferencia Electrónica
- ✓ Practicaja
- ✓ Telecom Telégrafos

La cantidad mínima del depósito es: \$ 500°° o mayor.

Si requiere factura del depósito: Su depósito deberá ser de al menos \$1 000°°

Es importante conservar su ficha de depósito o comprobante de pago, este será necesario para realizar su reporte de pago o para cualquier aclaración.

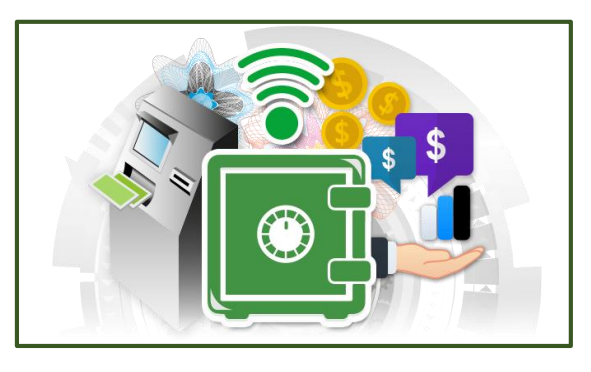

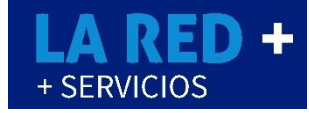

✓ Compucaja

✓ Pacpc

✓ Kitcaja

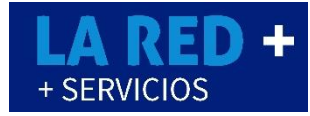

### Cuentas bancarias disponibles para el depósito

| BANCO                     | N° CTA                                  | CLABE INTERBANCARIA   |
|---------------------------|-----------------------------------------|-----------------------|
| BBVA Bancomer             | 0183193829<br>Efectivo y Transferencia  | 012 060 001831938297  |
| Scotiabank <sup>™</sup>   | 18500835692<br>Efectivo y Transferencia | 044 060 185008356923  |
| HSBC                      | 4058534207<br>Efectivo y Transferencia  | 021 060 040585342071  |
| EL BANCO FUERTE DE MEXICO | 0455385422<br>TRANSFERENCIA             | 072 060 00455385422 7 |
| Banamex                   | 7996827<br>SUC 7000<br>TRANSFERENCIA    | 002 060 700079968275  |
|                           | 50033723741<br>Efectivo y Transferencia | 036060500337237416    |
| 📣 Santander               | 65505779255<br>Efectivo y Transferencia | 014 060 655057792551  |

#### NOTA: TODAS A NOMBRE de RED DE PREPAGO DE MEXICO S.A. DE C.V.

Tarjeta de débito Inbursa: Para depositar en cualquier caja de las 2,229 tiendas y club ´s del grupo Walmart (Walmart, Bodega Aurrera, Superama, Sam's Club y Suburbia). Cuenta 4658 2858 0024 7334 SIN COBRO DE COMISION.

| Horario de aplicación de depósitos | Lunes a Viernes | 09:00 am. a 06:30 pm |   |
|------------------------------------|-----------------|----------------------|---|
|                                    | Sábados         | 10:00 am a 01:30 pm  |   |
|                                    |                 |                      | 4 |

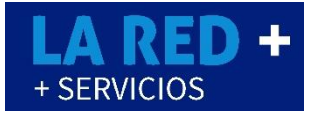

#### Condiciones de reporte de pago:

Los sábados solo se aplicarán depósitos reportados el viernes después de las 6:30 p.m. o bien los que se haya rechazado por algún error, sin excepciones.

Los sábados se aplicarán sólo los depósitos que se reportaron hasta la 1:30 pm.

El tiempo compromiso para aplicar su depósito después de que lo reportó en su CEDIX o Punto de Venta, será máximo de una hora.

Si pasado el tiempo compromiso no se ve reflejando el depósito en su saldo, favor de comunicarse al 01 871 478 05 27 o enviar un correo a soporte@rpmmx.net.mx con los siguientes datos, para verificar que el reporte no se rechazó por algún dato incorrecto.

- Nombre completo del comercio
- Fecha del depósito
- Banco
- Cantidad
- El número de reporte o Id de solicitud

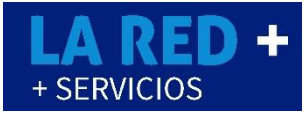

#### Pasos para reportar depósito

- 1.- Ir a aplicación de venta de recarga electrónica a reportar pago.
- 2.- Seleccionar Recarga electrónica o Pago de servicio.
- 3.- Identificar folio/Referencia en su comprobante según banco y método de depósito.
- 4.- Ingresar el banco.
- 5.- Ingresar Forma de pago.
- 6.- Ingresar Monto.
- 7.- Ingresar últimos 4 Dígitos de cuenta (sólo en transferencias).
- 8.- Ingresar Fecha de depósito
- 9.- Ingresar Folio/Referencia
- 10.- Ingresar clave de cajero (En caso de contar con algún punto de venta se omite este paso)

11.- Enviar depósito

12.- Le debe aparecer un ld de pago o ld de Referencia si la notificación fue enviada correctamente, (Conserve este para cualquier aclaración)

## **REPORTAR PAGO – CEDIX VIRTUAL**

- 1.- Ir a Reportes.
- 2.- Reportes de Pago.

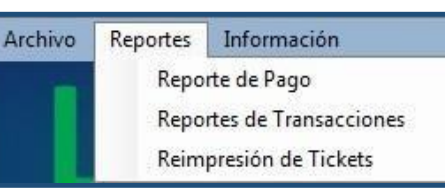

3.- Seleccionar para qué es su depósito Recarga o Pago de servicio.

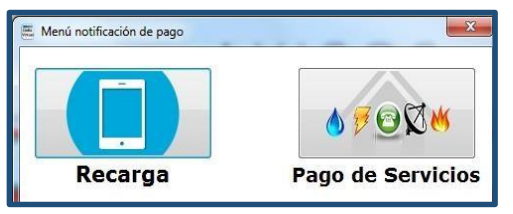

4.-Ingrese los datos que solicita (Banco, Forma de pago, Últimos 4 dígitos de su cuenta, Monto, fecha, Folio.)

5.- Ingrese su clave de cajero.

| Banco                       | Scotiabank -  |
|-----------------------------|---------------|
| Forma de Pago               | Efectivo •    |
| Jltimos 4 digitos de Cuenta |               |
| Monto                       |               |
| Fecha                       | 15/02/2016    |
| Hora                        | 12:00:00 a.m. |
| Folio                       |               |
| Clave de Cajero             | [             |

6.- Presione en Enviar

NOTA: GUARDE SU ID DE REPORTE PARA CUALQUIER DUDA O ACLARACION

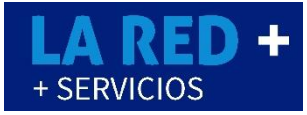

# **REPORTAR PAGO – APLICACIÓN WEB**

- 1.- Ir a Reportes de Pago.
- 2.- Seleccionar para que es su depósito Tiempo Aire o Pago de Servicio.

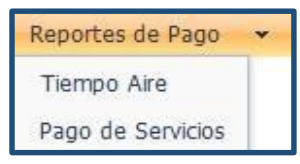

3.-Ingrese los datos que solicita (Banco, Forma de pago, Últimos 4 dígitos de su cuenta, Monto, fecha, Folio).

4.- Ingrese su clave de cajero.

| Reporte de Pago - Tiempo Air | e<br>e     | X |
|------------------------------|------------|---|
| Bancos                       |            |   |
| Forma de Pago                |            |   |
| Últimos 4 Digitos de Cuenta  |            |   |
| Monto                        |            |   |
| Fecha                        |            |   |
| Hora                         | 12:00 a.m. |   |
| Folio                        |            |   |
| Clave de Cajero              |            |   |
| Cancelar                     | Aceptar    |   |

5.- Presione en Aceptar

NOTA: GUARDE SU ID DE REPORTE PARA CUALQUIER DUDA O ACLARACION

# + SERVICIOS

## **REPORTAR PAGO – APLICACIÓN ANDROID**

1.- Acceda al Icono

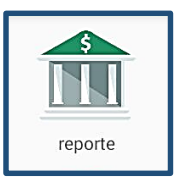

- 2.- Seleccione Recargas u Otros Productos dependiendo de su reporte.
- 3.- Seleccione el Banco y su Forma de Pago.
- 4.- Ingrese los últimos 4 dígitos de su cuenta (Depende la forma de pago)
- 5.- Ingrese Monto de depósito y el Folio (Depende de la forma de pago)

| Reporte de Pago   |            |
|-------------------|------------|
| Recargas          | Banco      |
| O Otros Servicios | Forma pago |
| CuentaBanco       |            |
| 8314              |            |
| Monto             |            |
| 900               |            |
| Folio             |            |
| 1245              |            |
| 30/12/2016        | 13:59:00   |
| ACEPTAR           |            |

6.- Ingrese fecha de depósito y hora. Aceptar para finalizar

Le solicita Código de Cajero para efectuar reporte.

NOTA: GUARDE SU ID DE REPORTE PARA CUALQUIER DUDA O ACLARACION

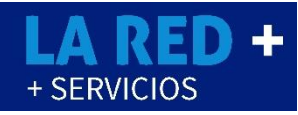

## REPORTAR PAGO – KITCAJA

1.- Ir a CONFIG
2.- Notificación de Pago

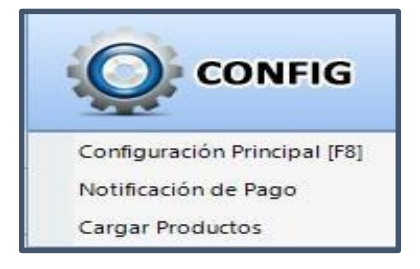

3.-Ingrese los datos que solicita (Monto, fecha de pago, Banco, Forma de pago, Últimos 4 dígitos de su cuenta, Folio.)

| Monto (5)     | \$500        | Folio de Documento de Pago |  |
|---------------|--------------|----------------------------|--|
| Fecha de Pago | 15/02/2016 💌 | Método de Pago             |  |
| Banco         |              | Proveedor                  |  |
| No. de Cuenta |              |                            |  |
|               |              |                            |  |

#### 4.- Presione en Enviar Pago

NOTA: GUARDE SU ID DE REPORTE PARA CUALQUIER DUDA O ACLARACION

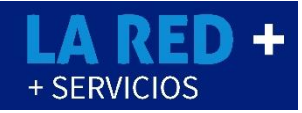

11

## **REPORTAR PAGO - ELEVENTA**

- 1.- Ir a Configuración
- 2.- Recarga Electrónica.

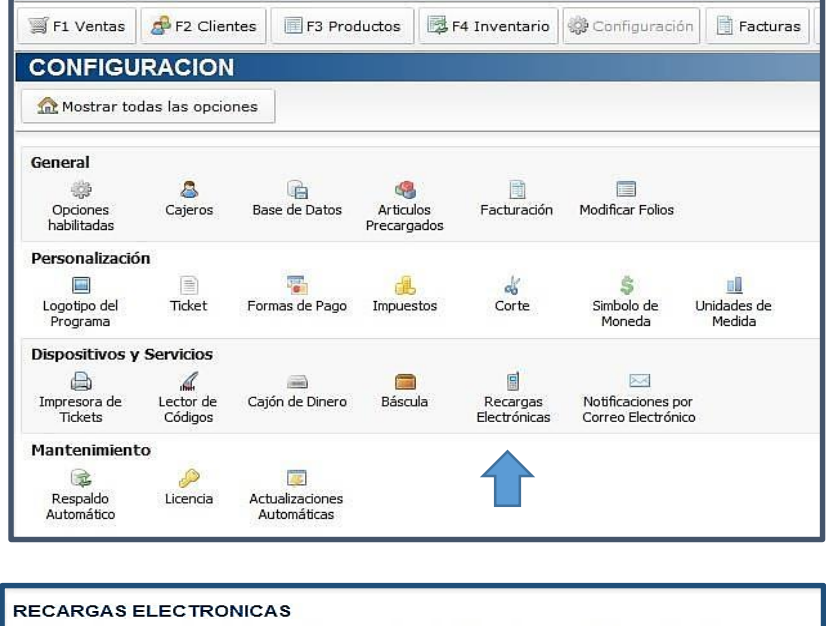

3.- Reportar Abono

| RECARGAS ELEC             | TRONICAS                                                      |                                                          |  |
|---------------------------|---------------------------------------------------------------|----------------------------------------------------------|--|
| Si lo deseas, puedes vend | er tiempo aire directame                                      | nente desde eleventa de forma sencilla y rápida para tí. |  |
| <i>≣telcel</i>            | LaRed+<br><sup>75996</sup> / 551441<br><u>Soporte Técnico</u> | \$3.00<br>Reportar Abono                                 |  |
| movistar                  | LaRed+<br>75996 / 551441                                      | \$3.00                                                   |  |
| nextel.                   | LaRed+<br>75996 / 551441                                      | \$3.00                                                   |  |
| USACELL                   | LaRed+<br>75996 / 551441                                      | \$3.00                                                   |  |

4.- Ingresar datos solicitados (Fecha, Monto, Folio/Referencia, Método de pago) y presionar Reportar Pago.

| Fecha:              | 15/02/2016 -     |                       |
|---------------------|------------------|-----------------------|
| Monto:              | 0                |                       |
| Cuenta:             |                  | Ver cuentas bancarias |
| Folio / Referencia: |                  |                       |
| Método de Pago:     | -                | •                     |
|                     | Reportar Pago    |                       |
|                     | a Reportar i ago |                       |

## **LA RED +** + SERVICIOS

## **REPORTAR PAGO - MRTIENDA**

- 1.- Entrar a WMA.
- 2.- Ir a WEBSERVER.
- 3.- Ir a notificar compra de tiempo aire.

| WE  | BSER\ | R RESERVACIONES CONFIGURAR UTILERIAS CFDI                      |   |
|-----|-------|----------------------------------------------------------------|---|
|     | ÍG    | ANALIZAR VENTAS                                                |   |
|     |       | ANALIZAR COMPRAS A DETALLE POR TIENDA                          |   |
|     |       | ANALIZAR COMPRAS CONSOLIDADAS                                  |   |
|     |       | EDITAR REQUISICION                                             |   |
|     |       | CONSULTAR REQUISICION POR TIENDA VIA WEBSERVER                 |   |
|     |       | CONSULTAR REQUISICION DE MULTIPLES TIENDAS VIA WEBSERVER       |   |
|     |       | IMPORTAR ESTADOS DE CUENTA                                     |   |
|     |       | IMPORTAR CAPSULAS DE VENTAS                                    |   |
|     | R     | EXPORTAR TRASPASOS A TIENDAS                                   |   |
|     | P     | EXPORTAR COMPRAS                                               |   |
|     | R     | EXPORTAR RECURSOS HUMANOS                                      |   |
|     | P     | EXPORTAR OFERTAS CALENDARIZADAS                                |   |
|     | ~     | IMPORTAR TRASPASOS EXPORTADOS BAJO EL MECANISMO DE USB         |   |
|     | ~     | IMPORTAR COMPRAS EXPORTADOS BAJO EL MECANISMO DE USB           |   |
|     |       | SERVIDOR FTP                                                   | + |
|     |       | CONSULTAR HORAS DE APERTURA DE CAJAS                           |   |
|     |       | IMPORTAR MODO PROTEGIDO AL SERVIDOR \DATABASE                  |   |
| /ER | 24)   | NOTIFICAR COMPRA DE TIEMPO AIRE A TRM (TIEMPO REAL MOVIL)      |   |
| ER  | 24)   | CONFIGURAR PLATAFORMA TIEMPO AIRE TRM (TIEMPO REAL MOVIL)      |   |
| BS  | 24)   | LISTA DE TRANSACCIONES CON TRM (TIEMPO REAL MOVIL) A UNA FECHA |   |
| ME  |       | AYUDA WEBSERVER                                                |   |

- 4.- Ingresar datos que le solicita (Banco, Referencia, importe).
- 5.- En carrier seleccione TELCEL.
- 6.- Presionar Ok.

| REFERENCIA: |             |  |
|-------------|-------------|--|
|             | <u>1991</u> |  |
| IMPURIE:    |             |  |
| CA          | RRIER :     |  |

NOTA: GUARDE SU ID DE REPORTE PARA CUALQUIER DUDA O ACLARACION

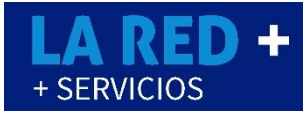

## **REPORTAR PAGO - MICROSIP**

- 1.- Entrar a su punto de venta: Menú Herramientas
- 2.- Ir a Servicio de Recarga Tiempo Aire, Red Prepago de Mexico
- 3.- Ir a Enviar notificación de depósito

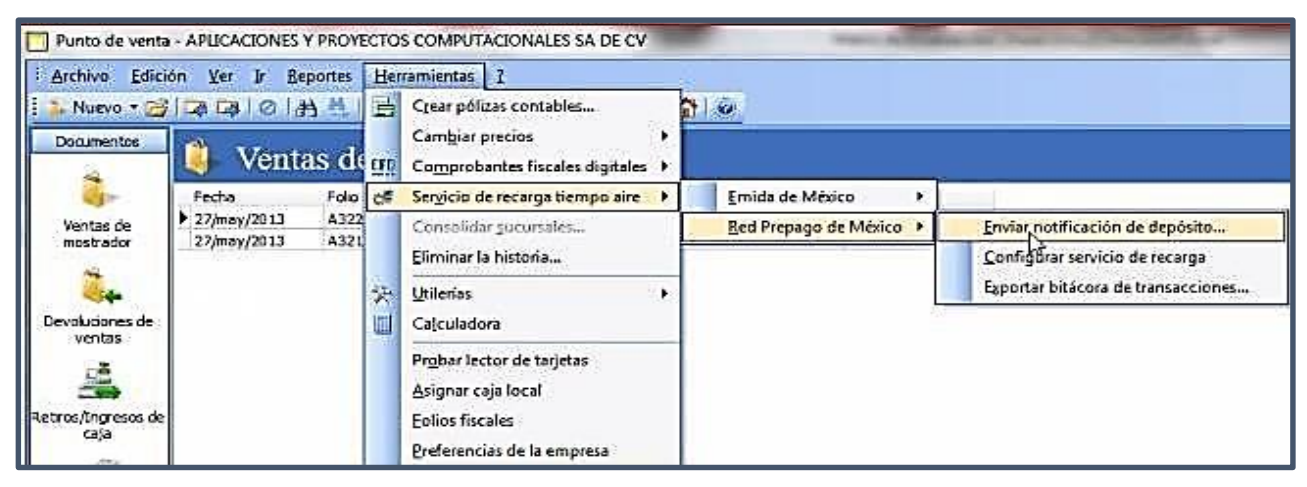

- 4.- Ingresar datos que le solicita (Fecha, importe, banco y referencia).
- 5.- En Bolsa seleccione a que va dirigido su depósito.

| Tougo.     | fekel       | • |  |  |  |
|------------|-------------|---|--|--|--|
| Eecha: 2   | 27/may/2013 | • |  |  |  |
| Importe:   |             |   |  |  |  |
| Bagco: E   | Banorte     | • |  |  |  |
| Beferenda: |             |   |  |  |  |
|            |             |   |  |  |  |
|            |             |   |  |  |  |
|            |             |   |  |  |  |
|            |             |   |  |  |  |

NOTA: GUARDE SU ID DE REPORTE PARA CUALQUIER DUDA O ACLARACION

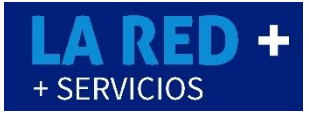

## **REPORTAR PAGO - DESSMEXICO**

1.- Damos clic en Configuración de Recargas y Servicios, luego Obtener Bancos y Métodos de Pagos Disponibles.

|                           | Configura          | sción de l   | Recarg    | jas y Servi   | cias                 |                 |                                                                                                    |         |  |
|---------------------------|--------------------|--------------|-----------|---------------|----------------------|-----------------|----------------------------------------------------------------------------------------------------|---------|--|
| eneral Saldos y Pagos     | Historial Consulta | IS RPM Con   | nfiguradi | ones Extras   |                      |                 |                                                                                                    |         |  |
| Saldos por Proveedor      |                    |              |           |               |                      |                 |                                                                                                    |         |  |
|                           |                    |              | Obten     | er Saldos     |                      |                 |                                                                                                    | _       |  |
| 1                         | 1                  |              |           |               |                      |                 |                                                                                                    |         |  |
| -                         |                    |              |           |               |                      |                 |                                                                                                    | _^      |  |
| Telcel                    | \$2,774.00         |              |           |               |                      |                 |                                                                                                    |         |  |
| Global                    | \$696.00           | Telcel, P    | agoServ   | icios, SMS-Ma | arketing, Mr.        | Agente, Tarjeti | a de Regalo, LD,                                                                                                    |         |  |
| SMS-Marketing             | \$0.00             |              |           |               |                      |                 |                                                                                                    |         |  |
| Global                    | \$1,359.00         | Movista      | r, Dusace | Junefon, Ne   | xtel, Ekofon         | , +mas recarça  | , Virgin Mabile, Telcel I                                                                                                    | я       |  |
| 1                         |                    |              |           |               |                      |                 |                                                                                                    | ~       |  |
| <                         |                    |              |           |               |                      |                 | 3                                                                                                    |         |  |
|                           |                    |              |           |               |                      |                 |                                                                                                    | _       |  |
|                           | Q                  | btener Banci | os y Net  | odos de Pago  | Disponibles          |                 |                                                                                                    |         |  |
| leportar Pago             |                    |              |           |               |                      |                 |                                                                                                    |         |  |
| fonto                     | Banco              |              | Folio Re  | ferencia      | Fecha                |                 | Método de Pago                                                                                                    | de Pago |  |
|                           |                    | Y            |           |               | 23/02/               | 2015 🔲 🖛        |                                                                                                    | 18      |  |
| l'últimos numeros cuenta  | Proveedor al que   | se le esta h | aciendo   | el pago       |                      |                 |                                                                                                    |         |  |
|                           |                    |              |           |               |                      | *               | Emiar                                                                                                    |         |  |
| Proveedor                 |                    |              | 7         | Monto         | Banco                | Folio           | Fecha                                                                                                    | 1       |  |
| PagoServicios             |                    |              |           | \$1,000.00    | Banamex              | 111117898       | 11/02/2015 06:58:41                                                                                                    | 1       |  |
| Telcel                    |                    |              |           | \$1,500.00    | Banamex              | 111132587       | 11/02/2015 06:40:28                                                                                                    | 1       |  |
|                           |                    |              |           | \$1,500.00    | Banamex              | 121214789       | 11/02/2015 12:26:45                                                                                                    | 1       |  |
| Movistar                  |                    |              |           |               | and a second part of |                 | and the second second se |         |  |
| Movistar<br>PagoServicios |                    |              |           | \$1,500.00    | Banamex              | 1114789         | 11/02/2015 12:14:06                                                                                                    | 1       |  |

2.- Ingresar datos de depósito.

3.- Seleccionar proveedor al que se le hace el pago: Seleccionar si es para Recargas o Pago de Servicio.

4.- Folio referencia dependerá del tipo movimiento efectuado para el depósito, (ventanilla, cajero, transferencia).

5.- Seleccione Método de pago.

6.- Click en Enviar

NOTA: GUARDE SU ID DE REPORTE PARA CUALQUIER DUDA O ACLARACION

2017

# + SERVICIOS

## **REPORTAR PAGO - COMPUCAJA**

- 1.- Ingresa a Administrador.
- 2.- Otros Módulos.
- 3.- Especiales.
- 4.- RPM Notificar pago.

5.- Ingrese los siguientes datos. (Monto, Banco, Folio de Referencia, Fecha Depósito, Cuenta Origen, Método pago)

- 6.- Carrier: Seleccionamos compañía
- 7.- Presionar Enviar pago

| RPM: Notificación d | ie pago 🛛 🕅 🔀 |
|---------------------|---------------|
| Monto:              | \$ 1,500.00   |
| Banco:              | Bancomer 💌    |
| Folio Referencia:   | 505050        |
| Fecha Depósito:     | 17/09/2015    |
| Cuenta Origen:      |               |
| Método Pago:        | Efectivo 💌    |
| Carrier:            | Telcel        |
|                     | Enviar Cerrar |

NOTA: GUARDE SU ID DE REPORTE PARA CUALQUIER DUDA O ACLARACION

## **REPORTAR PAGO - eABARROTES**

- 1.- Ir a configuraciones del Sistema, luego en Cuentas de Tiempo Aire.
- 2.- Reportar Depósito.

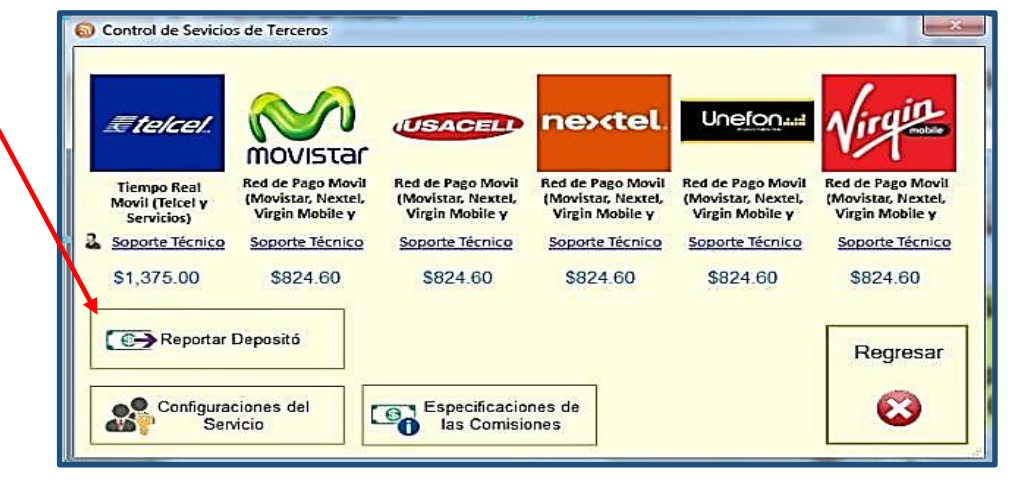

- 3.- Ingresar los datos.
- 4.- RPM Notificar pago.

5.- Ingrese los siguientes datos: (Fecha del pago, Depósito Realizado "Monto", Empresa de tiempo aire, Saldo para, Banco, Referencia, Método de pago) Por ultimo presione Grabar.

| la siguiente forma   | para que te lo asignen en un per | iodo corto de tiempo: |
|----------------------|----------------------------------|-----------------------|
| Fecha del Pago :     | 27/2015                          |                       |
| Deposito Realizado : | 0.00 2                           |                       |
| npresa Tiempo Aire : | 3                                | -                     |
| Saldo Para ;         | 4                                | -                     |
| Banco ;              | 5                                |                       |
| Referencia :         | 6                                |                       |
| Metodo de Pago:      | 7                                |                       |
| Comentarios :        | 8                                | *                     |
|                      |                                  |                       |

#### NOTA: GUARDE SU ID DE REPORTE PARA CUALQUIER DUDA O ACLARACION

2017

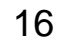

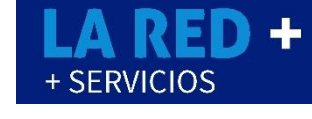

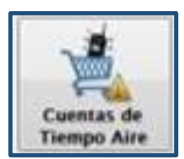

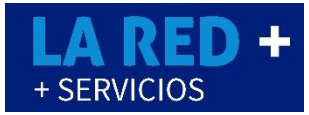

## **REPORTAR PAGO - PACPC**

- 1.- En el Menú principal se dirige a Movimientos.
- 2.- Captura de Prepago de Tiempo Aire/ Pago de servicios (Depende de va a reportar)

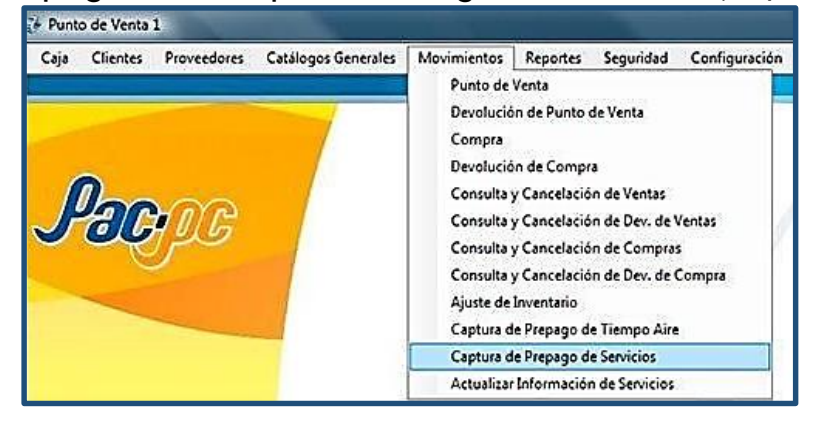

- 3.- Especiales
- 4.- RPM Notificar pago

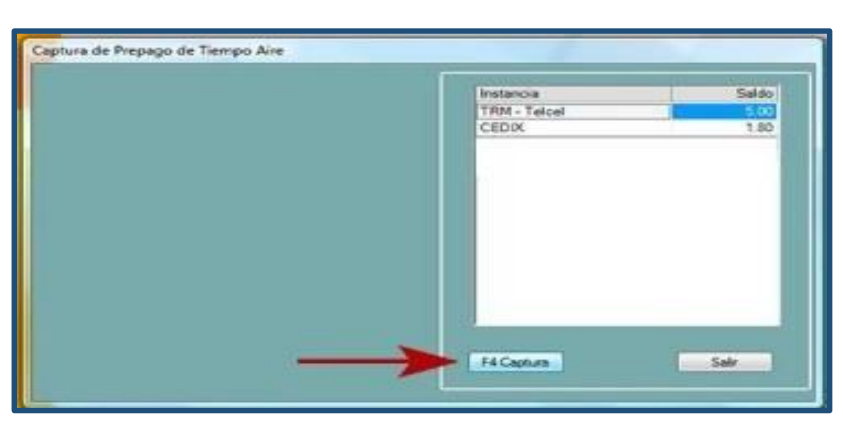

5.- Ingresaremos los siguientes datos. (Monto, Banco, Folio de Referencia, Fecha, Depósito, Cuenta Origen, Método pago)

- 6.- Seleccionamos el Carrier (Compañía).
- 7.- Enviamos el Pago.

| Datos de envio d | e Prepago                     |
|------------------|-------------------------------|
| Banco            |                               |
| Forma Pago       | -                             |
| Proveedores      | ÷                             |
| Document Numbe   | - 1                           |
| No. Cuerta       |                               |
| Importe          |                               |
| Fecha            | 07/11/2014 +                  |
| Fecha<br>Erwiar  | 07/11/2014 •<br>Regresar Sale |

RED DE PREPAGO DE MÉXICO S.A. DE. CV. ®